You can only renew your permit eight weeks before it is due to expire. You will be notified by email when your permit is available to be renewed.

Log into your account at https://edinburgh.nsl-apply.co.uk

There is a forgotten username and forgotten password link at the login page. You can use these to remind yourself of your login details.

|           | Welcome to your Edinburgh<br>City Council Permit Account |  |
|-----------|----------------------------------------------------------|--|
| Resident  | User Name                                                |  |
| 1CSIdent  | Password                                                 |  |
| pormit    |                                                          |  |
| DELINIC   | Remember me                                              |  |
|           | Sign in                                                  |  |
| halders ! | Create an account                                        |  |
| HOLUCI    | Forgot password                                          |  |
|           | Forgot username                                          |  |
|           | Privacy policy/T&Cs                                      |  |
| 0[14]     | Accessibility                                            |  |

1. From the main screen, go to the "Manage permits" section, any permits available for renewal will show under this section with a red "Renew" button underneath the permit details. You will need to complete the renewal process for all permits required for the new year.

| M                             | ENU                                       |                               | • EDINBURGH                               |
|-------------------------------|-------------------------------------------|-------------------------------|-------------------------------------------|
| Home                          |                                           |                               |                                           |
|                               |                                           |                               | Website color:                            |
| Apply fo                      | or a permit                               |                               |                                           |
| Manage                        | permits                                   |                               |                                           |
| EU-M98288                     | 46                                        | EU-M849443                    | BN                                        |
| Permit<br>type<br>Address     | Essential User Permits<br>Test Street, 33 | Permit<br>type<br>Address     | Essential User Permits<br>Test Street, 33 |
| Permit<br>Status              | Active                                    | Permit<br>Status              | Active                                    |
| Expire<br>Date<br>and<br>Time | 31/12/2022 23:59:00                       | Expire<br>Date<br>and<br>Time | 31/12/2022 23:59:00                       |
| Renew                         |                                           | Renew                         |                                           |

- 2. Click on the red "Renew" button
- 3. The permit details window will open as shown below, click expand all to check the details of your current permits. Select online after approval from the Payment method drop-down box and check the box to select the duration. Click Renew.

| MENU                     | • EDINBVRGH •<br>THE CITY OF EDINBURGH COUNCIL |
|--------------------------|------------------------------------------------|
| Payment method           |                                                |
| Online after approval    |                                                |
| Select duration below    | Price                                          |
| 12 Months                | <b>£</b> 11.00                                 |
| 0% VAT                   |                                                |
| Price •                  |                                                |
| Renew                    |                                                |
| Save Manage your documer | nts Cancel Permit Back                         |

5. You will be returned to the main home screen, under the "Manage Permit" section you will see that the permit status has changed to Pending Renew and the permit is now with the back-office permit team for processing.

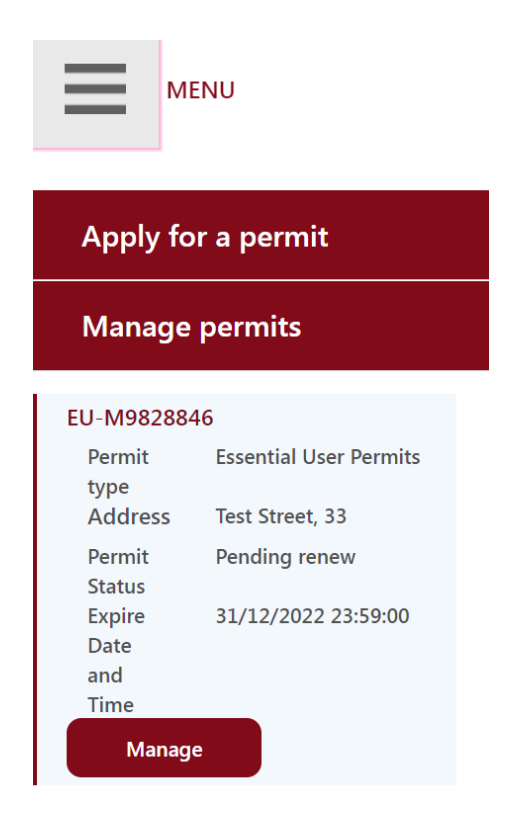

- 6. Once your application has been processed successfully and approved you will receive an e-mail asking you to log back in and make payment.
- 7. To pay click on the red Pay button on the permit in the "Mange permits" section.

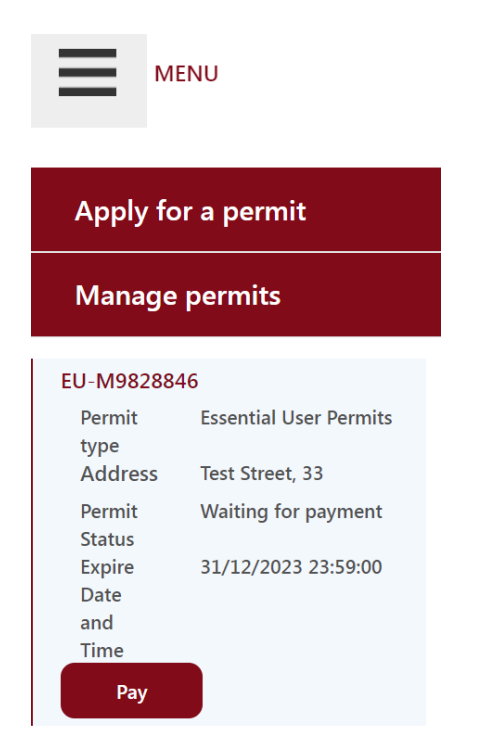

8. If you have more than one permit to pay for, you can use the basket function and add all the permits you wish to pay for. Once all are added, click continue.

| ay                                |                             | ×     |
|-----------------------------------|-----------------------------|-------|
| Permit type                       | Essential User Permits      |       |
| Vrn<br>Start Date<br>Price<br>Add | 01/01/2022 00:00<br>£ 11.00 |       |
| Permit type                       | Essential User Permits      |       |
| Start Date<br>Price               | 01/01/2022 00:00<br>£ 11.00 |       |
| Remove                            |                             |       |
|                                   | Continue                    | Close |

9.Complete the relevant fields with your payment card details and click Pay.

| у                                   |            |      |      | :              |
|-------------------------------------|------------|------|------|----------------|
| VERIFIED MasterCa                   | rd.<br>de. |      | V    | ISA MasterCard |
| Amount to Pay: £ 2<br>Card Number • | 2.00       |      |      |                |
| XXXX                                |            | XXXX | XXXX | XXXX           |
| Expiry Date (MM,                    | /YY) •     |      |      |                |
| MM                                  | /          | YY   |      |                |
| Issue Number                        |            |      |      |                |
|                                     |            |      |      |                |
| Valid From (MM/                     | YY)        |      |      |                |
|                                     | 1 [        |      |      |                |

10. Once payment has been made the status of the permit under the "Manage permits" section will change to Print.

11. Once the payment has been made and the application activated the status of the permit under "Manage Permits" will change to Active as shown below and you should receive your permit in the post mid-December.

|                       | ENU                    |                       | • EDINBV               |
|-----------------------|------------------------|-----------------------|------------------------|
| Apply fo              | r a permit             |                       |                        |
| Manage                | permits                |                       |                        |
| EU-M72X2239           |                        | EU-M68N881X           |                        |
| Permit<br>type        | Essential User Permits | Permit<br>type        | Essential User Permits |
| Address               | Test Street, 33        | Address               | Test Street, 33        |
| Permit<br>Status      | Active                 | Permit<br>Status      | Active                 |
| Expire<br>Date<br>and | 31/12/2022 23:59:00    | Expire<br>Date<br>and | 31/12/2022 23:59:00    |
| Time                  |                        | Time                  |                        |
| Renew                 |                        | Renew                 |                        |